## SSL VPN 使用说明

如果在校园网络外登录"数字京师",请先登录学校信息网络中心 SSL VPN。

1. SSL VPN 系统网址: http://vpn2.bnu.edu.cn;

登陆以上网址后,将进入北京师范大学 SSL VPN 首页;请根据提示,选择 您的操作系统对应的使用说明,按照"使用帮助"进行客户端下载与安装、应 用配置等操作;

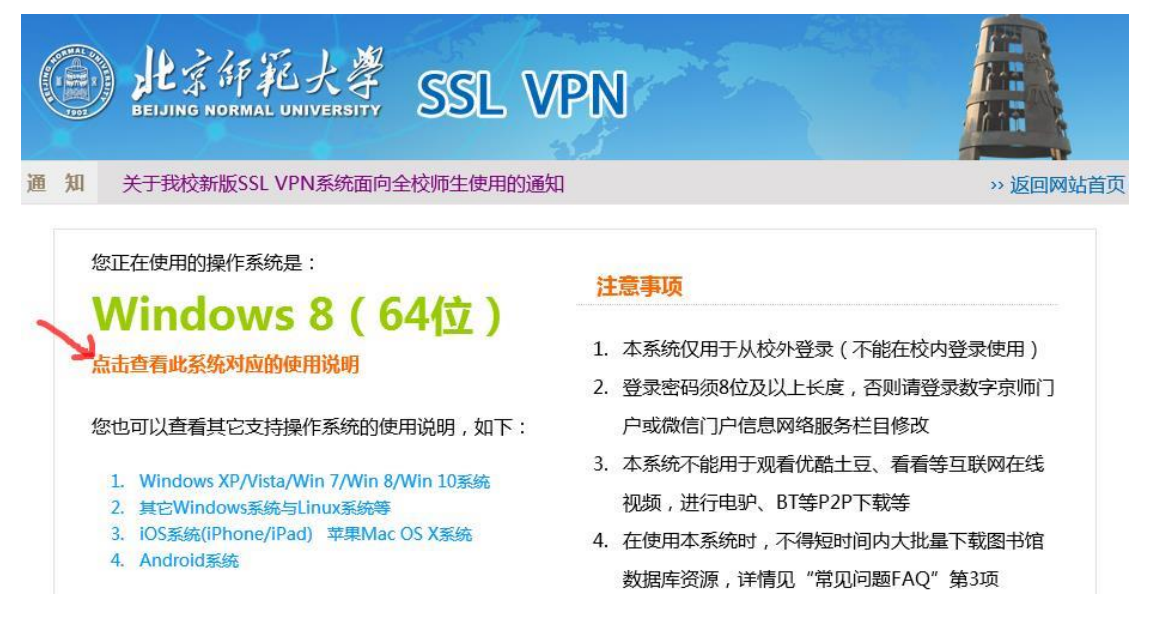

2. 用户名为工作证号; 密码为数字京师门户密码。

完成以上步骤即可完成 SSL VPN 登录连接。连接成功就可以方便的访问北 京师范大学校园网网站与资源。请注意,使用完后,一定要主动断开 VPN 连 接,以免由于连入校园网影响某些校外互联网应用。

使用 SSL VPN 中如有咨询和建议,请联系学校信息网络中心,联系电话: 58808113,电子邮箱: info@bnu.edu.cn。